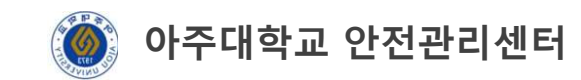

## 실험실 안전교육 수강방법

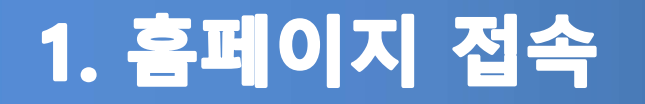

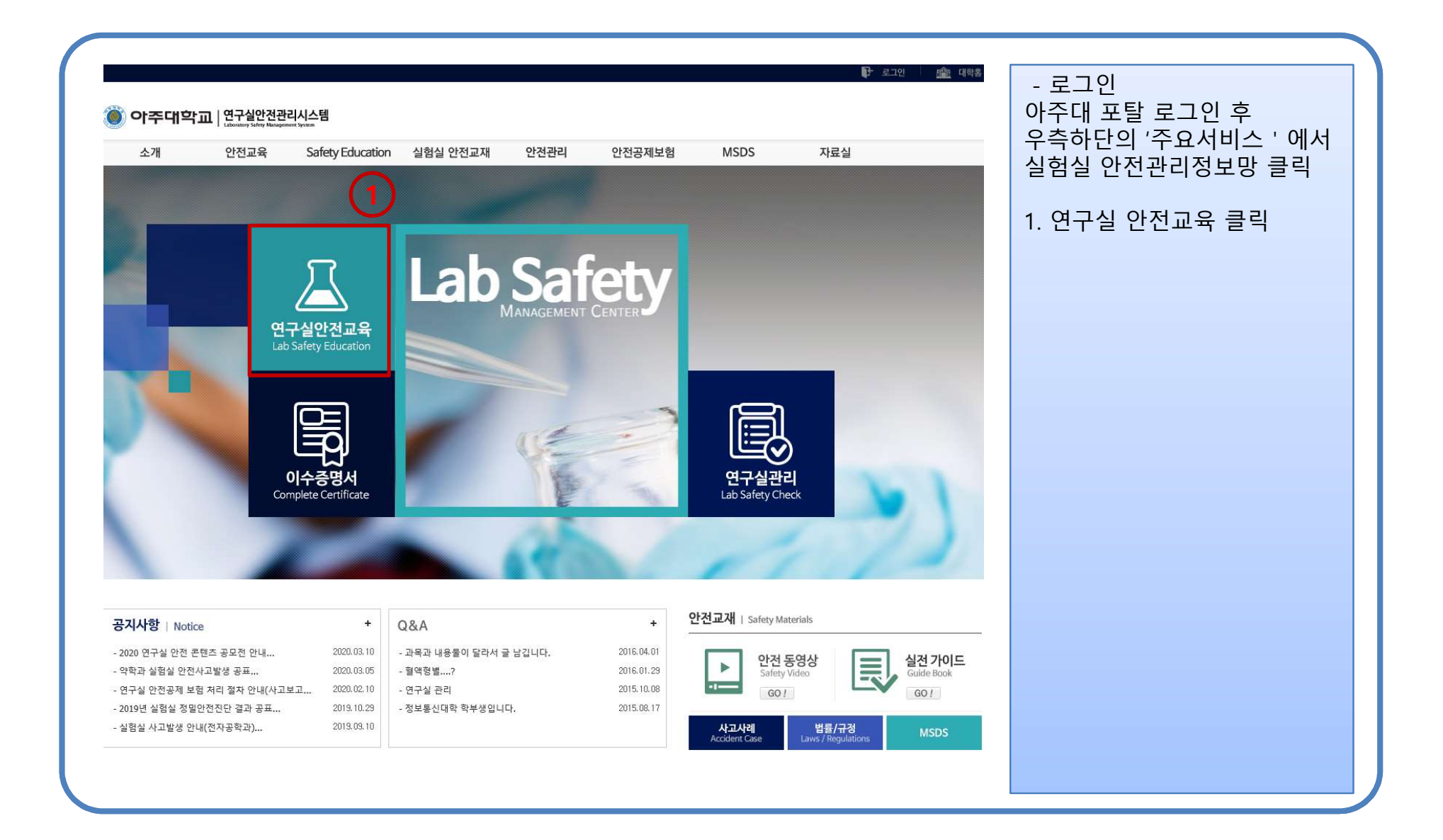

## 2. 연구실안전교육

| ana ana ana ana ana ana ana ana ana ana |                                              |                              |           |      |       |      |        |           |                                  |                                  |
|-----------------------------------------|----------------------------------------------|------------------------------|-----------|------|-------|------|--------|-----------|----------------------------------|----------------------------------|
| 소개 안                                    | 안전교육 Safety                                  | y Education                  | 실험실 안전교재  | 안전관리 | 안전공제보 | 험    | MSDS   | :         | 자료실                              | - 안전교육 > 안전 강의실                  |
|                                         |                                              |                              |           |      | a     | M,   | ANAGEN | nt Systei | Safety                           | 1. 언어 선택 후 교육컨텐츠<br>오른쪽의 수강하기 클릭 |
|                                         |                                              | 900                          |           |      |       |      | /      |           |                                  | 2. 신규교육은 지정된 2과목 수<br>강          |
| · <b>位</b> 亚考                           | 는다인인ㅠ뽀뉵<br>                                  |                              |           |      |       |      |        |           |                                  | 3. 정기교육(기존 재학생)은                 |
| 안전교육 안내                                 | ▶ 신규 온라인 안전교육 과정 안내                          |                              |           |      |       |      |        |           | 필수 2과목 및 교육시간에<br>따라 1과목 또는 4과목을 |                                  |
| 소방안전교육                                  | 과정명                                          | 과정명                          |           |      |       |      |        |           |                                  | 선택(총 3과목 또는 6과목<br>스가)           |
| 여구실안전교육                                 | 교육기간                                         | 교육기간 2020.03.19 ~ 2020.05.31 |           |      |       |      |        |           |                                  | 10)                              |
|                                         | 과정구성                                         | 과정구성 총 2시간으로 구성              |           |      |       |      |        |           |                                  | 4. 지정된 과목 다 수강한 후 평              |
| ]합교육과정                                  | ▶ 신규교육 수강 현황                                 |                              |           |      |       |      |        |           |                                  | 가아기 글닉아어 60점 이상<br>획득            |
| 니수증명서                                   | 교육진행상태 > 교육수강 ※ 신규교육 이수 시 해당 학기 정기교육이 인정됩니다. |                              |           |      |       |      |        |           |                                  |                                  |
|                                         | 번호                                           |                              | 과목명(교육내용) |      | 시간(분) | 민정시간 | 분류     | 과목변경      | 수강여부(수강일)                        |                                  |
|                                         | y 200                                        | kanan tahuda Us              |           |      | 18    | 1    | 필수     | -         | 수강하기                             |                                  |
|                                         |                                              |                              |           |      |       |      |        |           | 10 mm                            |                                  |

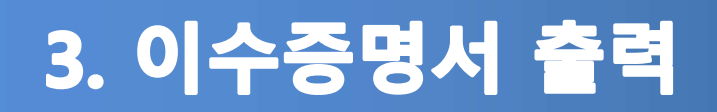

| 안전교육    | 이수증명서                                                                                                    |              |      |               | - 안전교육 → 이수증명서   |
|---------|----------------------------------------------------------------------------------------------------|--------------|------|---------------|------------------|
| 안전교육 안내 |                                                                                                    |              |      |               | 1 편기묘궤로 트기회 중 이스 |
| 소방안전교육  | 안전교육 이수 목록입니다. 이수과정 선택 후 증명서를 출력할 수 있습니다.                                                                                                    |              |      |               |                  |
| 연구실안전교육 |                                                                                                    |              |      | (2)           | 정을 선택 후 증명서출력    |
| 집합교육과정  |                                                                                                    |              |      |               | 클릭               |
| 이스즈며너   | 년도 전체 년도 전체 ·                                                                                                    | ✔ 교육구분 전체    | ~    | 검색 증명서출력      |                  |
| 17831   | 교육종류 과정명                                                                                                    | 미수일자         | 미수시간 | 이수번           |                  |
|         |                                                                                                    | 2020. 03. 26 | 2    | 20200326_2894 |                  |
|         |                                                                                                    | 2020.03.13   | 2    | 20200106_2638 |                  |
|         | 🥔 연구실안전관리시스템 - Internet Explorer —                                                                                                    | 9.07.10      | 2    | 20190710_4648 |                  |
|         | 아주대학교   연구실안전관리시스템<br>Literatory Unity Recognition Verse                                                                                                    | 8.07.11      | 2    | 20180711_3224 |                  |
|         | 안전교육 이수증명서                                                                                                    | 8.04.        | 2    | 20180410_3157 |                  |
|         | □ 교육생 정보                                                                                                    | r. 10. 16    | C    | 20111016_2013 |                  |
|         | 성명 학(사)번 소속 시설팀                                                                                                    |              |      |               |                  |
|         | 안전교육 이수정보                                                                                                    |              |      |               |                  |
|         | 번호 교육구분 과정명 이수일자 이수시간 이수번                                                                                                    | Ξ.           |      |               |                  |
|         | 1 신규 2020년 신규온라인 만전교육 2020.03.26 2 20200326.2   ★ 01수시가 2 2 2 2 2 2 2 2 2 2 2 2 2 2 2 2 2 2 2 2 2 2 2 2 2 2 2 2 2 2 2 2 2 2 2 2 2 2 2 2 2 2 2 2 2 2 2 2 2 2 2 2 2 2 2 2 2 2 2 2 2 2 2 2 2 2 2 2 2 2 2 2 2 2 2 2 2 2 2 2 2 2 2 2 2 2 2 2 2 2 2 2 2 2 2 2 | 89412        |      |               |                  |
|         | 위와 같이 안전교육을 이수하였음을 증명합니다.                                                                                                    |              |      |               |                  |
|         | 2020년 03월 26일                                                                                                    |              |      |               |                  |
|         |                                                                                                    |              |      |               |                  |
|         | 아 주 대 학 교 총 장                                                                                                    |              |      |               |                  |
|         | Parcy circle                                                                                                    |              |      |               |                  |